<sup>ちゅうきゅう</sup> にゅうりょく もじ かんじ へん 中級 5 入力 した文字を漢字やカタカナに変かんしよう

|--|

<**始めに**>

- ・ここでいう「<sup>トッシッイ</sup>」とは,キーボード(下の絵)のキーをおして,パソコンの画面に文字を出 すことです。「塗かん」とは,ひらがなを漢字やカタカナに変えることです。
- ・えほんらいたー(またはワープロソフト)で文字を $^{50}$ 人力 する 前面 にしてください。
- ・かな『入力 にしてください。

1自分の名前をひらがなで入力してみよう 首分 ーできたかな? **菱だち** \*まずは,キーボードのどこにどういう文字があるか見てみよう。 「あいうえお」「順にはならんでいませんね。 自分の名前の文字が書いてあるキーを順におします。 おしまちがえた時は、「Back space」 キー $\bigwedge$ をおして前にもどします。 名前に「゛」「゜」が入っている人は… (例)「じ」 ・まず ,「し」のキーをおします。次に ,「せ」の右にある「゛」のキーをおします。 ・「゜」は ,「゛」の若です。 名前に「ゃ」「ゅ」「ょ」「っ」が入っている人は… (例)「よ」 を<u>おしながら</u>「よ」のキーをおします。 ・「Shift」キー <sup>ぜんぷ にゅうりょく</sup> 全部 入力 がすんだら「Enter」キー **○**をおします。 -F 10 FIL FB . 6010 C in i

2 入力 した文字をカタカナに変かんしよう できたかな? **首** 分 **菱だち** もう一度,自分の名前を入力します。 

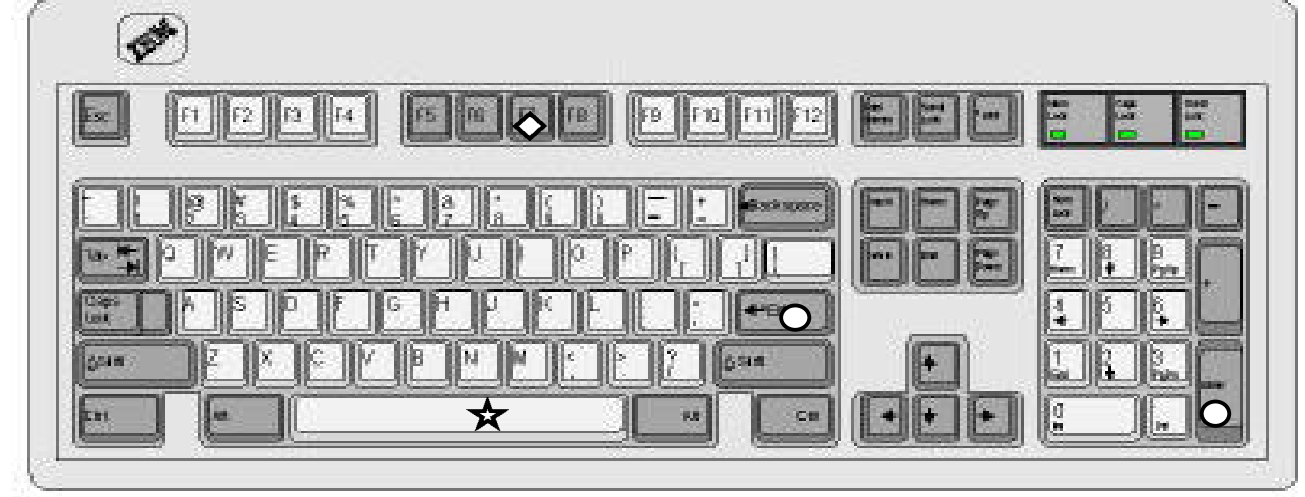

3 入力した文字を漢字に変かんしよう ー できたかな? <sup>じ</sup>自 ∽ **菱だち** 「はな」と入力しましょう。

はな」 こ ハリ しなしよう。 入力 がすんだら「Space」 キー  $\bigstar$  をおします。 「花」になりましたか?もし,ちがう漢字が出てきたら「Space」 キー  $\bigstar$  を荷度かおして 「花」を払しましょう。 「花」に変わったのをたしかめて「Enter」 キー  $\bigcirc$  をおします。 当分の出したい漢字やカタカナを見つけた後,「これに決めた!」とパソコンに伝える花業 が,「Enter」 キーをおすことです。それを「かく逆する」といいます。